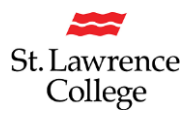

# Self-Service Registration: Online General Education Requirement

# Overview

This document summarizes the information featured within the accompanying <u>instructional video</u> that outlines the steps students will need to complete in order to finalize their online general education course selection.

# Step 1: Login into SLC.me

Students should navigate complete the following steps to log into SLC.me

- Use your web browser to navigate to <u>SLC.me</u>
- Use your Duo token to login
- Select the **My Hub** tool

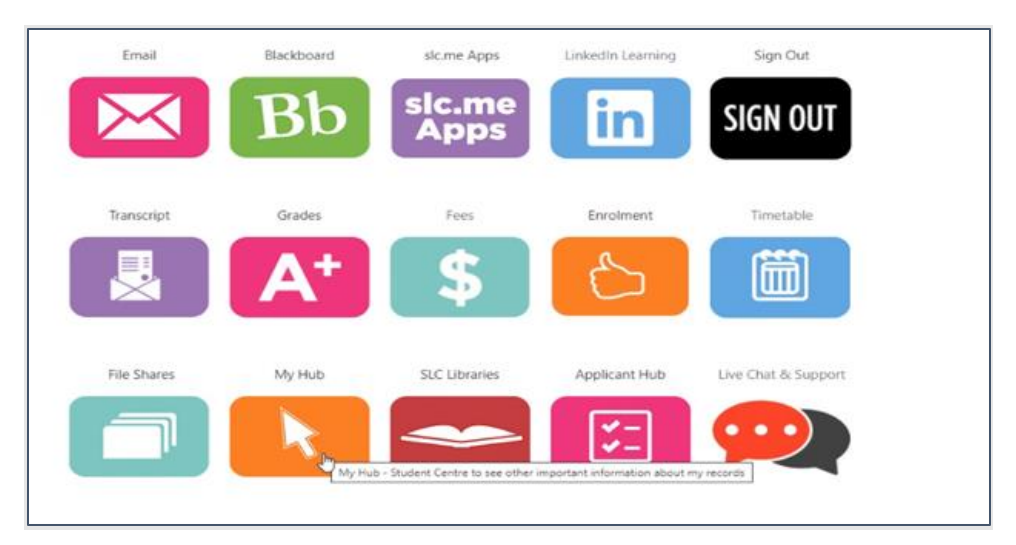

Screenshot 1 Highlight the My Hub area on SLC.me

If you have trouble logging into SLC.me, contact ITS@sl.on.ca

### Step 2: Navigate to Self-Service to complete your selection

Student should follow these steps using the Self-Service tool to complete their registration.

• In the main menu select **Self Service** 

| Favorites 🔻  | Main Menu 🔻  |  |
|--------------|--------------|--|
|              | SLC Custom   |  |
| St. Lawrence | Self Service |  |

Screenshot 2 Self-Service Tool

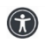

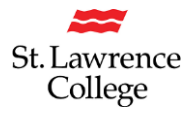

 $(\mathbf{\hat{n}})$ 

• Select Student Centre

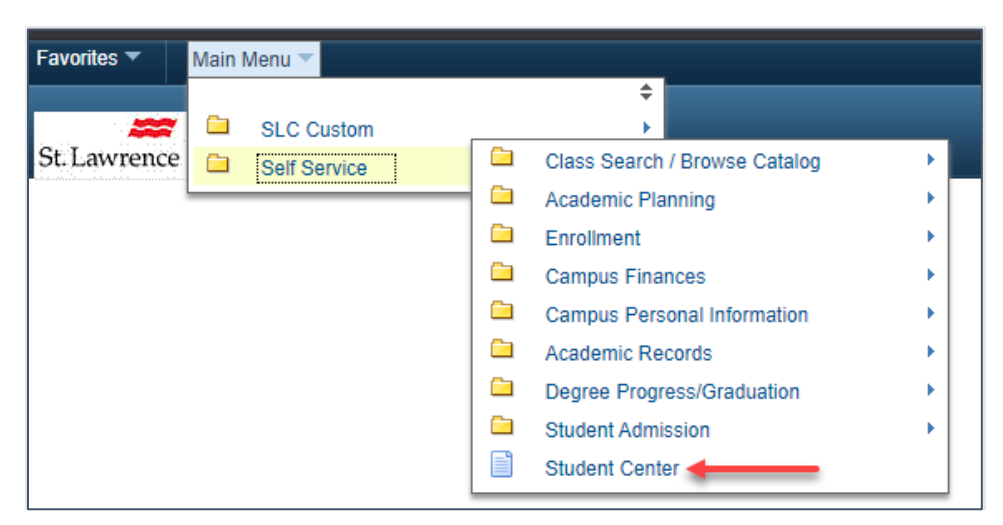

Screenshot 3 Student Centre Tool

#### • Select Enrollment Shopping Cart

| Tuition Deposit                              |                      |                |                                                                                                    |                                                                                                    |               |
|----------------------------------------------|----------------------|----------------|----------------------------------------------------------------------------------------------------|----------------------------------------------------------------------------------------------------|---------------|
| Tuition deposit for new studer 01, 2020      | nts Win              | iter 2         | 021 is due Dece                                                                                                    | ember                                                                                                    |               |
| (New Domestic students - \$2<br>- \$2350.00) | 50.00,               | New            | International stu                                                                                                    | idents                                                                                                    |               |
| The balance of tuition and fee<br>5, 2021    | es is du             | e for          | all students Jar                                                                                                    | luary                                                                                                    |               |
|                                              |                      |                |                                                                                                    |                                                                                                    | <b>Holds</b>  |
|                                              |                      |                |                                                                                                    |                                                                                                    | No Holds.     |
| Academics                                    | ateta -              |                |                                                                                                    |                                                                                                    | To Do Lis     |
| earch                                        | B Dead               | llines         | URL                                                                                                    | Gradebook                                                                                                    | No To Do's.   |
| an<br>Iroll                                  | This \               | Neek'          | s Schedule                                                                                                    | Schedule                                                                                                    | ▼ Admissio    |
| y Academics                                  | ţ.                   |                | BEHA 1026-201                                                                                                    | We 8:30AM -                                                                                                    | Accept/Declin |
| the sector is                                |                      | 10 <u>0</u> 24 | LEC (1522)                                                                                                    | 11:30AM<br>Alternate Delivery                                                                                                    | Apply for Adm |
| ther academic 🗸 📎                            | Ē                    |                | LEC (1522)<br>CHIL 2012-201<br>LEC (1523)                                                                                                    | 11:30AM<br>Alternate Delivery<br>Fr 10:30AM -<br>12:30PM<br>Alternate Delivery                                                                                                    | Apply for Adm |
| ther academic 🗸 📎                            | E CO                 | <b>B</b>       | LEC (1522)<br>CHIL 2012-201<br>LEC (1523)<br>EARL 5-201<br>LEC (1526)                                                                                        | 11:30AM<br>Alternate Delivery<br>Fr 10:30AM -<br>12:30PM<br>Alternate Delivery<br>Fr 2:30PM - 4:30PM<br>Alternate Delivery                                                                                                    | Apply for Adm |
| ther academic 💙 📎                            | E<br>E<br>E          |                | LEC (1522)<br>CHIL 2012-201<br>LEC (1523)<br>EARL 5-201<br>LEC (1526)<br>EARL 46-201<br>LEC (1524)                                                           | 11:30AM<br>Alternate Delivery<br>Fr 10:30AM -<br>12:30PM<br>Alternate Delivery<br>Fr 2:30PM - 4:30PM<br>Alternate Delivery<br>Mo 8:30AM -<br>10:30AM<br>Alternate Delivery                                                                                                    | Apply for Adm |
| ther academic 💙 📎                            |                      |                | LEC (1522)<br>CHIL 2012-201<br>LEC (1523)<br>EARL 5-201<br>LEC (1526)<br>EARL 46-201<br>LEC (1524)<br>EARL 58-201<br>LEC (1525)                              | 11:30AM<br>Alternate Delivery<br>Fr 10:30AM -<br>12:30PM<br>Alternate Delivery<br>Fr 2:30PM - 4:30PM<br>Alternate Delivery<br>Mo 8:30AM -<br>10:30AM<br>Alternate Delivery<br>Tu 12:30PM -<br>1:30PM<br>Alternate Delivery<br>We 12:30PM -<br>2:30PM -<br>2:30PM -                                                         | Apply for Adm |
| ther academic 💙 📎                            | Bo<br>Bo<br>Bo<br>Bo |                | LEC (1522)<br>CHIL 2012-201<br>LEC (1523)<br>EARL 5-201<br>LEC (1526)<br>EARL 46-201<br>LEC (1524)<br>EARL 58-201<br>LEC (1525)<br>EARL 59-201<br>LEC (1527) | 11:30AM<br>Alternate Delivery<br>Fr 10:30AM -<br>12:30PM<br>Alternate Delivery<br>Fr 2:30PM - 4:30PM<br>Alternate Delivery<br>Mo 8:30AM -<br>10:30AM<br>Alternate Delivery<br>Tu 12:30PM -<br>1:30PM<br>Alternate Delivery<br>We 12:30PM -<br>2:30PM<br>Alternate Delivery<br>Mo 11:30AM -<br>2:30PM<br>Alternate Delivery | Apply for Adm |

Screenshot 4 Highlight of the Enrollment Shopping Card button

St. Lawrence College is committed to making our resources fully accessible to all persons. This information will be made available in alternative format upon request.

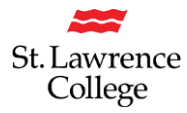

 $(\mathbf{\hat{r}})$ 

• Select the term then click **Continue** 

|                                                                         |                                                              | go to                                                       | <b>~</b> (8) |
|-------------------------------------------------------------------------|--------------------------------------------------------------|-------------------------------------------------------------|--------------|
| Search Plan                                                             | Enroll My Academics                                          |                                                             |              |
| My Planner   Shopp                                                      | ing Cart   Course History                                    |                                                             |              |
|                                                                         |                                                              |                                                             |              |
| Shopping Cart                                                           |                                                              |                                                             |              |
| Shopping Cart                                                           |                                                              |                                                             |              |
| Shopping Cart<br>Select Term                                            |                                                              |                                                             |              |
| Shopping Cart<br>Select Term<br>Select a term then                      | select Continue.                                             |                                                             |              |
| Shopping Cart<br>Select Term<br>Select a term then<br>Term              | select Continue.<br>Career                                   | Institution                                                 |              |
| Shopping Cart Select Term Select a term then Term O Fall 2020           | select Continue.<br>Career<br>Undergraduate                  | Institution<br>St. Lawrence College                         |              |
| Shopping Cart Select Term Select a term then Term Fall 2020 Winter 2021 | select Continue.<br>Career<br>Undergraduate<br>Undergraduate | Institution<br>St. Lawrence College<br>St. Lawrence College |              |

Screenshot 5 Select the appropriate term (example: Winter 2021)

• Select My Requirements and click Search

| Search         Plan         Enroll         My Academics           My Planner         Shopping Cart         Course History |                        |  |  |  |  |  |
|----------------------------------------------------------------------------------------------------|------------------------|--|--|--|--|--|
| Shopping Cart                                                                                                    |                        |  |  |  |  |  |
| Add Classes to Shopping Cart                                                                                              |                        |  |  |  |  |  |
| Use the Shopping Cart to temporarily save classes until it is time to enroll for this term.                               |                        |  |  |  |  |  |
| Winter 2021   Undergraduate   St. Lawrence College                                                                        | Change Term            |  |  |  |  |  |
|                                                                                                    | Open Closed            |  |  |  |  |  |
| Add to Cart Enter Class Nbr Enter Find Classes Class Search My Requirements My Planner Search                             | hopping cart is empty. |  |  |  |  |  |
| My Winter 2021 Class Schedule                                                                                             |                        |  |  |  |  |  |
| Tou are not registered for classes in this term.                                                                          |                        |  |  |  |  |  |

Screenshot 6 My Requirements (radial button) and the Search Tool

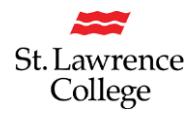

- To enroll in your online general education course click on Show Detail Winter 2021
  - **TIP**: You can click "**Show Requirement Detail**" to display all required courses for your program, what you have taken, and what is still required to complete

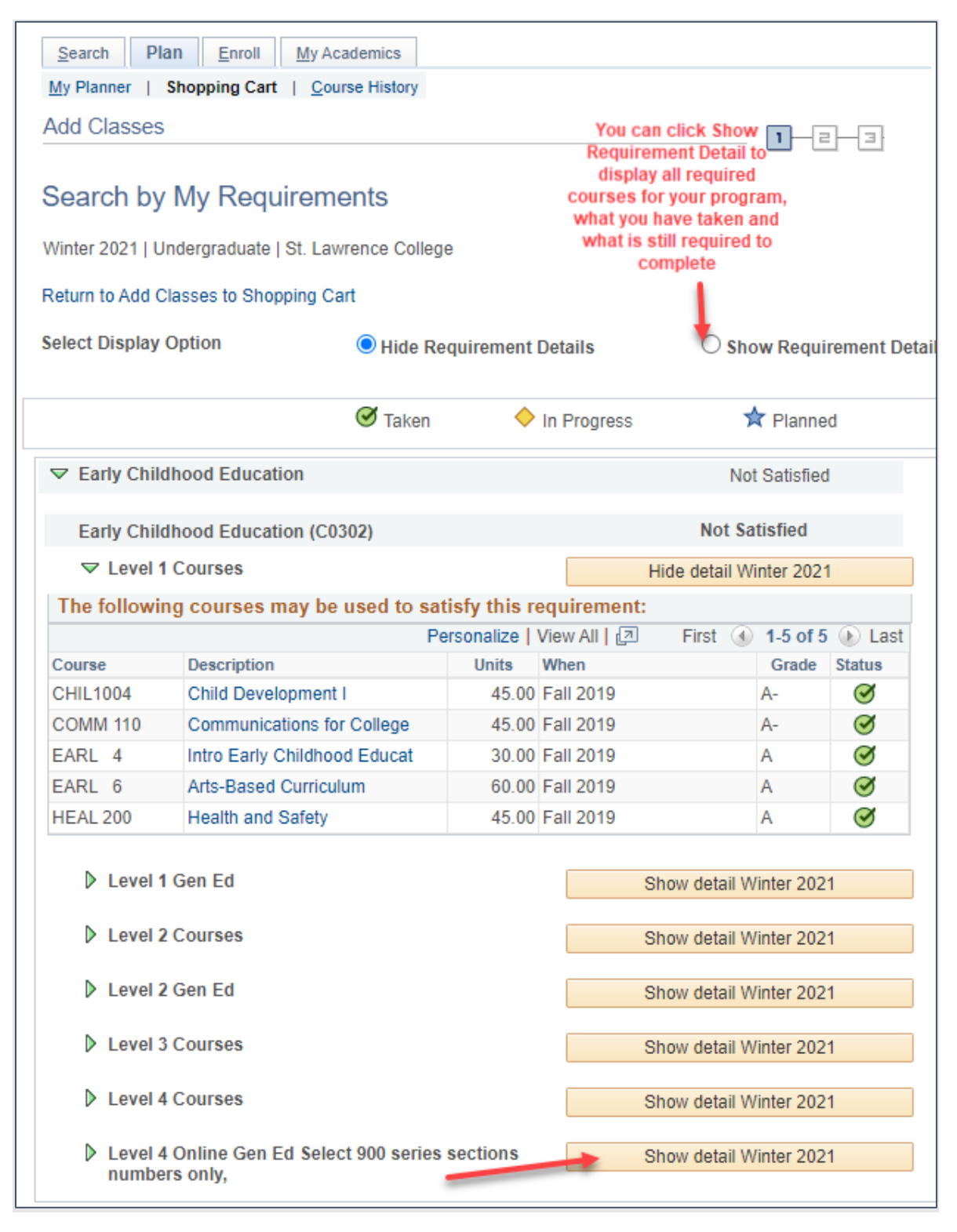

Screenshot 7 Highlight of the Show Detail Winter 2021 button

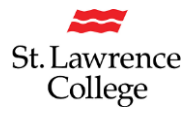

R

• Click on the Description hyperlink to select and enroll in your choice.

|          | Pe                                | ersonalize | View All 🛛 First | 1-1      | 0 of 13 | Las    |
|----------|-----------------------------------|------------|------------------|----------|---------|--------|
| Course   | Description                       | Units      | When             | Grade    | Notes   | Status |
| GENE 24  | Ethics and Critical Thinking      | 3.00       |                  |          |         |        |
| GENE 25  | Film Studies                      | 3.00       | Click the Depart | ntion of |         |        |
| GENE 31  | Human Sexuality                   | 3.00       | the course you   | wish to  |         |        |
| GENE 36  | Introduction to Nutrition         | 3.00       | enroll in        |          |         |        |
| GENE 45  | Media and the Arts                | 3.00       | NOTE: this mu    | st be a  |         |        |
| GENE 53  | Overview of Addictions            | 3.00       | 900 series se    | ction    |         |        |
| GENE 57  | Personal Stress Management        | 3.00       |                  |          |         |        |
| GENE 89  | The Impact of Music on<br>Society | 3.00       |                  |          |         |        |
| GENE 130 | Society, Culture/Globalization    | 3.00       |                  |          |         |        |
| GENE 158 | Field to Fork: Intro to Local     | 3.00       | <b></b>          |          |         |        |

Screenshot 8 Description option that helps select a specific course

- You will then choose one of the 900 series section numbers by clicking Select
  - TIP: If you see multiple sections, please select a 900 series section (900, 901, 902, etc.) for your online GENE course.

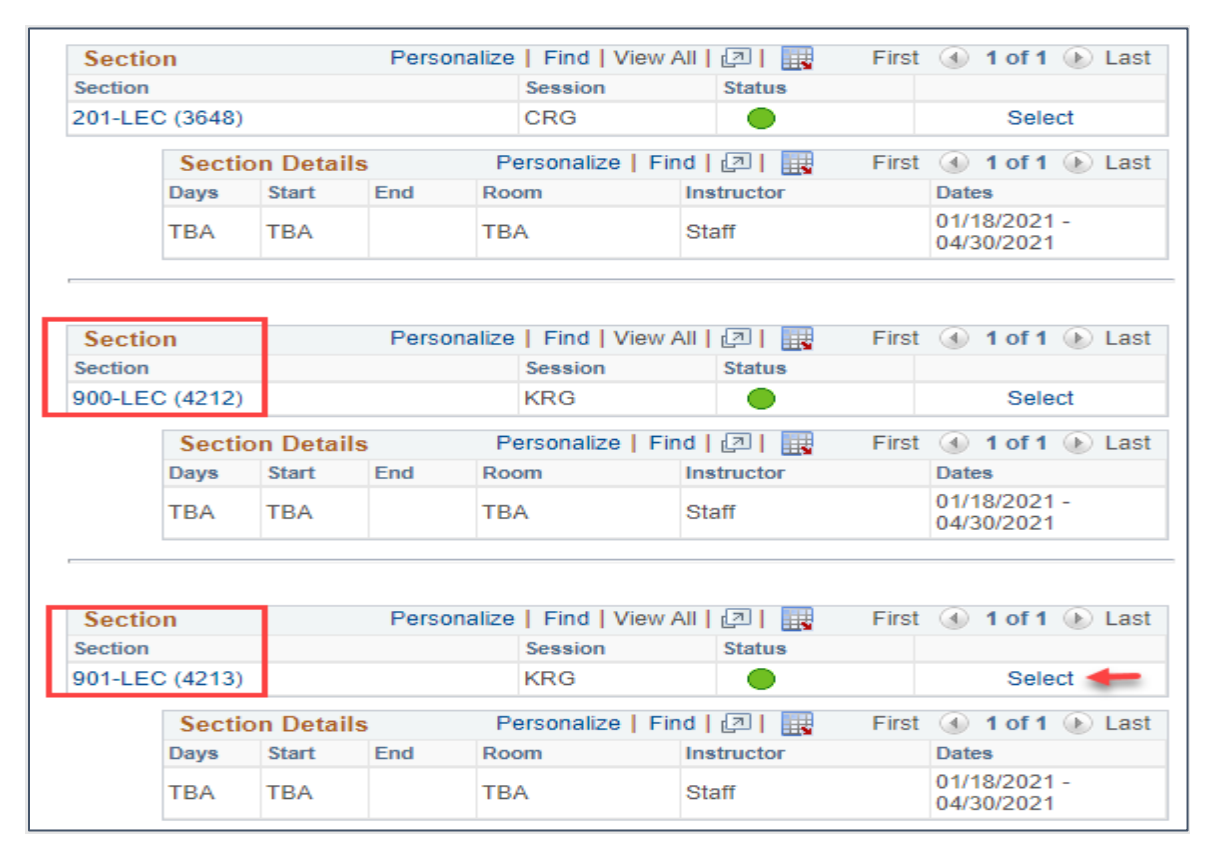

Screenshot 9 Highlight of 900 section series course options

St. Lawrence College is committed to making our resources fully accessible to all persons. This information will be made available in alternative format upon request.

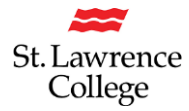

 $(\mathbf{\hat{n}})$ 

• Your class details will display and click Next

| Search Plan Enroll My Academics                                                                      |      |                   |                     |  |  |  |  |
|----------------------------------------------------------------------------------------------------|------|-------------------|---------------------|--|--|--|--|
| My Planner   Shopping Cart   Course History                                                          |      |                   |                     |  |  |  |  |
| Shopping Cart                                                                                        |      |                   |                     |  |  |  |  |
| 1. Select classes to add - Enrollment Preferences Winter 2021   Undergraduate   St. Lawrence College |      |                   |                     |  |  |  |  |
| GENE 158 - Field to Fork: Intro to Local                                                             |      |                   |                     |  |  |  |  |
| Class Preferences                                                                                    |      |                   |                     |  |  |  |  |
| GENE 158-901 Lecture Open                                                                            |      | Permission Nbr    |                     |  |  |  |  |
| Session Regular Kingston Session                                                                     |      | Grading St. Lawre | ence Grading Scheme |  |  |  |  |
| Career Undergraduate                                                                                 |      | Units 3.00        |                     |  |  |  |  |
| Enrollment Information                                                                               |      |                   |                     |  |  |  |  |
| GENE 158 Online                                                                                      |      |                   | 1                   |  |  |  |  |
|                                                                                                    |      | Cancel            | Next                |  |  |  |  |
| Section Component Days & Times                                                                       | Room | Instructor        | Start/End Date      |  |  |  |  |
| 901 Lecture TBA                                                                                      | TBA  | Staff             |                     |  |  |  |  |

Screenshot 10 Highlight of the Next button that helps users move forward

• Your class is now in your Enrollment Shopping Cart. Select the checkbox beside the course title and click Enroll.

| Search Plan Enroll My Aca             | lemics     |                        |                    |           |            |           |        |
|---------------------------------------|------------|------------------------|--------------------|-----------|------------|-----------|--------|
| My Planner   Shopping Cart   Cours    | e History  |                        |                    |           |            |           |        |
| Shopping Cart                         |            |                        |                    |           |            |           |        |
| Add Classes to Shopping               | Cart       |                        |                    |           |            |           |        |
| Use the Shopping Cart to temporari    | y save cla | asses until it is time | to enroll for this | s term.   |            |           |        |
| GENE 158 has been added to            | your Shop  | oping Cart.            |                    |           |            |           |        |
| Winter 2021   Undergraduate   St. Lav | rence Co   | ollege                 |                    | C         | hange Term |           |        |
|                                       |            |                        |                    | Open      |            | sed       |        |
| Add to Cart                           | Winter     | 2021 Shopping          | Cart               |           |            |           |        |
| Enter Class Nbr                       | Select     | Class                  | Days/Times         | Room      | Instruc    | tor Units | Status |
| Enter                                 |            | GENE 158-901<br>(4213) | TBA                | TBA       | Staff      | 3.00      | •      |
| Find Classes                          | 1          | for selected           |                    | Delete    | Enro       |           |        |
| ○ Class Search                        |            | TOT SELECTED           |                    | 20.010    |            |           |        |
| My Requirements                       |            |                        |                    |           |            |           |        |
| O My Planner                          |            |                        |                    |           |            |           |        |
| Search                                |            |                        |                    |           |            |           |        |
| ▼ My Winter 2021 Class Schedu         | ıle        |                        |                    |           |            |           |        |
|                                       | You        | are not registered t   | for classes in th  | nis term. |            |           |        |

Screenshot 11 Highlight of course being added to shopping cart, checkbox for course title, and Enroll button

St. Lawrence College is committed to making our resources fully accessible to all persons. This information will be made available in alternative format upon request.

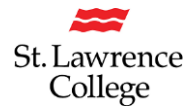

• You must now confirm classes and select Finish Enrolling.

| Search Plan Enro              | II My Academics                                           |                                |              |            |             |        |
|-------------------------------|-----------------------------------------------------------|--------------------------------|--------------|------------|-------------|--------|
| My Planner   Shopping C       | Cart   Course History                                     |                                |              |            |             |        |
| Shopping Cart                 |                                                           |                                | 1            |            |             |        |
| 2. Confirm class              | es                                                        |                                |              |            |             |        |
| Select Finish<br>adding these | Enrolling to process your requ<br>classes, select Cancel. | est for the classes listed. To | exit without |            |             |        |
| Winter 2021   Un              | dergraduate   St. Lawrence Co                             | llege                          |              |            |             |        |
|                               |                                                           |                                | Open         | Closed     |             |        |
| Class                         | Description                                               | Days/Times                     | Room         | Instructor | Units       | Status |
| GENE 158-901<br>(4213)        | Field to Fork:<br>Intro to Local<br>(Lecture)             | ТВА                            | ТВА          | Staff      | 3.00        | •      |
|                               |                                                           |                                | Cancel P     | revious    | Finish Enro | lling  |
|                               |                                                           | _                              |              | 1          |             |        |

Screenshot 12 Highlight of the "Confirm classes" area and the Finish Enrolling button

You have now successfully enrolled in your class and can click My Class Schedule to review your timetable.

| Search Plan Enroll M                                                                   | y Academics                                                     |       |  |  |
|----------------------------------------------------------------------------------------|-----------------------------------------------------------------|-------|--|--|
| My Planner   Shopping Cart                                                             | Course History                                                  |       |  |  |
| Shopping Cart                                                                          |                                                                 | 1-2-3 |  |  |
| 3. View results<br>View the following status repo<br>Winter 2021   Undergraduate   St. | ort for enrollment confirmations and errors<br>Lawrence College |       |  |  |
| Success: enrolled                                                                      | 🗙 Error: unable to add class                                    |       |  |  |
| Class Message                                                                          |                                                                 |       |  |  |
| GENE 158 Success: This class has been added to your schedule.                          |                                                                 |       |  |  |
| Make a Payment                                                                         | My Class Schedule Add Another                                   | Class |  |  |

Screenshot 13 Highlight of successful registration page with "enrolled" status

**Important Reminder**: If you have a red X under **Status**, students will receive a message explaining why they are not enrolled in the course. This information will display under **View Results**. If this occurs please contact your Academic School Office (Kingston students) or the student services department (Brockville/Cornwall students)

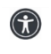

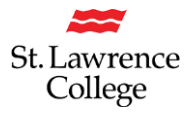

•

# **Additional Resources**

Please visit the <u>Online General Education page</u> for additional information on semester timelines, instructional videos, and other information pertaining to general education.

- Issues with online general education course registration process
  - Students registered in a program delivered on Kingston campus should contact their academic school office
  - Students registered in a program delivered on Brockville/Cornwall campus should contact the campus student services representatives.
- Issues with SLC.me or SLC accounts
  - Any student experiencing issues with SLC.me should contact ITS service desk at ITS@sl.on.ca